## DWG DXF Converter User Guide

A bi-directional DWG-DXF batch converter and a DWG version converter without AutoCAD! It supports AutoCAD version from R14 to latest version AutoCAD 2015.

## How to use?

Five steps to go:

Step 1: Please select a conversion type: DWG to DXF, DXF to DWG and Version Conversion

| AutoDWG Converter 2013                                                                                                    | <b>X</b>     |
|----------------------------------------------------------------------------------------------------|--------------|
| Active DWG Converter 2013<br>A batch bi-directional DWG and DXF converter without AutoCA                                                                                                    | erter<br>\D. |
| Please select a conversion type            • DXF ==> DWG             • DXF ==> DWG                                                                                                    | rersion      |
| <ul> <li>I only want to convert a single file</li> <li>Include subdirectory</li> <li>Save Ouput file(s) to the same folder as the original DWG files.</li> <li>Select a folder/file for input DWG/DXF file(s)</li> </ul> |              |
| Select output version  Current Version                                                                                                    | Browse       |
|                                                                                                    | Browse       |
| nfo@autodwg.com<br>www.autodwg.com Help Register Convert Now!                                                                                                    | Cancel       |

Step 2: Please click Browse Button to select a folder in which DWG or DXF files are ready to convert

| Active D<br>A batch<br>and File                                                                                           | NG⇔DXF Conve<br>bi-directional DWG<br>version converter                                  | erter 2013<br>and DXF con<br>without AutoC | verter<br>CAD. |
|----------------------------------------------------------------------------------------------------|------------------------------------------------------------------------------------------|--------------------------------------------|----------------|
| Please select a conversion                                                                                                | type                                                                                     |                                            |                |
| DXF ==> DWG                                                                                                    | C DWG ==> DXF                                                                            | C Version Cor                              | nversion       |
| I only want to convert a                                                                                                  | single file                                                                              |                                            |                |
| Include subdirectory                                                                                                    |                                                                                          |                                            |                |
| the second second second second second second second second second second second second second second second s            |                                                                                          |                                            |                |
| Save Ouput file(s) to the<br>Select a folder/file for input I                                                             | same folder as the original D<br>DWG/DXF file(s)                                         | WG files.                                  |                |
| Save Ouput file(s) to the<br>Select a folder/file for input I                                                             | same folder as the original D<br>DWG/DXF file(s)                                         | WG files.                                  | Browse         |
| Save Ouput file(s) to the<br>Select a folder/file for input I<br>Select output version                                    | same folder as the original D<br>DWG/DXF file(s)<br>Current Version                      | WG files.                                  | Browse         |
| Save Ouput file(s) to the<br>Select a folder/file for input f<br>Select output version<br>Select a folder/file for output | same folder as the original D<br>DWG/DXF file(s)<br>Current Version<br>t DWG/DXF file(s) | WG files.                                  | Browse         |
| Save Ouput file(s) to the<br>Select a folder/file for input I<br>Select output version<br>Select a folder/file for output | same folder as the original D<br>DWG/DXF file(s)<br>Current Version<br>t DWG/DXF file(s) | WG files.                                  | Browse         |

Copyright 2001-2015 AutoDWG Email: info@autodwg.com

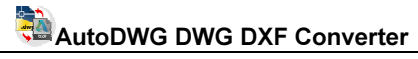

*Note:* if you only want to convert a single file, check the option: I only want to covert a single file. The Converter will let you open a file to convert.

Step 3: Please select output version from the list box, the default value is the current version

| Active DW<br>A batch b<br>and File                                | G⇔DXF Conve<br>bi-directional DWG<br>version converter v | and DXF converter without AutoCAD. |  |  |  |
|-------------------------------------------------------------------|----------------------------------------------------------|------------------------------------|--|--|--|
| Please select a conversion ty                                     | Please select a conversion type                          |                                    |  |  |  |
| DXF ==> DWG                                                       | C DWG ==> DXF                                            | C Version Conversion               |  |  |  |
| Save Ouput file(s) to the sa<br>Select a folder/file for input DV | ame folder as the original D\<br>VG/DXF file(s)          | WG files.                          |  |  |  |
|                                                                   |                                                          | - 200300 187000 -                  |  |  |  |
| Select output version                                             | Current Version                                          |                                    |  |  |  |

Step 4: Please click the second Browse button to select folder to output files

| Active D<br>A batc                                                                                                    | WG⇔DXF Converted<br>th bi-directional DWG<br>le version converter                                                 | erter 2013<br>G and DXF converter<br>without AutoCAD. |
|----------------------------------------------------------------------------------------------------|----------------------------------------------------------------------------------------------------|-------------------------------------------------------|
| Please select a conversion                                                                                                    | on type                                                                                                    |                                                       |
| DXF ==> DWG                                                                                                    | C DWG ==> DXF                                                                                                    | C Version Conversion                                  |
| I only want to convert<br>Include subdirectory<br>Save Quant file(s) to the                                                                                                    | a single file                                                                                                    | W/G files                                             |
| I only want to convert Include subdirectory Save Ouput file(s) to th Select a folder/file for input                                                                                                    | a single file<br>ne same folder as the original D<br>it DWG/DXF file(s)                                           | WG files.                                             |
| ☐ I only want to convert<br>☐ Include subdirectory<br>☐ Save Ouput file(s) to the<br>Select a folder/file for input<br>Select output version                                                                       | a single file<br>ne same folder as the original D<br>it DWG/DXF file(s)<br>Current Version                        | WG files.<br>Browse                                   |
| <ul> <li>I only want to convert</li> <li>Include subdirectory</li> <li>Save Ouput file(s) to the Select a folder/file for input</li> <li>Select output version</li> <li>Select a folder/file for output</li> </ul> | a single file<br>ne same folder as the original D<br>at DWG/DXF file(s)<br>Current Version<br>out DWG/DXF file(s) | WG files.<br>Browse                                   |

Step 5: Please click Convert Now, the conversion will begin

| AutoDWG Converter 2013                                                                                                    |                                                      |                      |  |  |  |
|----------------------------------------------------------------------------------------------------|------------------------------------------------------|----------------------|--|--|--|
| Active DWG COXF Converter 2013<br>A batch bi-directional DWG and DXF converter<br>and File version converter without AutoCAD. |                                                      |                      |  |  |  |
| Please select a conversion                                                                                                    | Please select a conversion type                      |                      |  |  |  |
| DXF ==> DWG                                                                                                    | ← DWG ==> DXF                                        | C Version Conversion |  |  |  |
| Save Ouput file(s) to the Select a folder/file for input                                                                      | e same folder as the original D<br>t DWG/DXF file(s) | WG files.<br>Browse  |  |  |  |
| Select output version                                                                                                    | Current Version                                      | •                    |  |  |  |
| Select a folder/file for outp                                                                                                 | ut DWG/DXF file(s)                                   | 1                    |  |  |  |
|                                                                                                    |                                                      | Browse               |  |  |  |
|                                                                                                    | Help Benister                                        | Convert Now! Concol  |  |  |  |